## How do I hide certain classes on my website, web registration form, and the parent portal?

Last Modified on 12/04/2018 2:10 pm EST

You can control whether or not a class is displayed:

- On your Website (in Class Listings Tables)
- During Web Registration (through the Web Registration Form)
- In the Parent Portal

These settings are found on the *Summary* tab of the *Class* record:

| Jackrabbit                                 |             |                 | Class                                         | Adult T          | ар      |
|--------------------------------------------|-------------|-----------------|-----------------------------------------------|------------------|---------|
|                                            |             |                 |                                               |                  |         |
| Class Roll Enroll Student Email/Text Class |             | mail/Text Class | Enter Absences                                | Post Class Trans | actions |
| Summary                                    | Enroll List | Drop List       | Absences                                      | Makeups          | Wa      |
| Class Name Adult Tap                       |             |                 |                                               |                  |         |
| Location                                   |             |                 | EDU 🔻 김 Room 🔍                                |                  |         |
| Session                                    |             |                 | Summer 2018 🔻 김                               |                  |         |
| Class Start Date 2018 🖶 - End Date 3/31/20 |             |                 |                                               |                  |         |
| · · · · · · · · · · · · · · · · · · ·      | h           | \               | ~ <u>~</u> ~~~~~~~~~~~~~~~~~~~~~~~~~~~~~~~~~~ |                  |         |
|                                            |             |                 |                                               |                  |         |
|                                            | Displa      | y on Website Y  | es 🔻 김                                        |                  |         |
|                                            | Allow Web   | Registration Y  | es 🔻 김                                        |                  |         |
|                                            | Allow Porta | al Enrollment Y | es ▼                                          |                  |         |
|                                            | Allow Tria  | al Enrollment Y | es 🔻 김                                        |                  |         |
|                                            |             | Class ID        |                                               |                  |         |

The most efficient way to hide a group of classes is by using **Edit All Classes** from the *Classes* menu. Use the *Search Criteria* to select only those classes that you wish to hide, for example a specific session of classes or all classes that have a specific Category 1 value.

After submitting your criteria selections click**Show All** to display all pages and then use the Global Change (yellow) area to change the *Display on Website*, *Allow Web Registration*, and *Allow Portal Enrollment* settings to **No**. Remember to **Save Changes**.